## Accessing Documents on the Portal

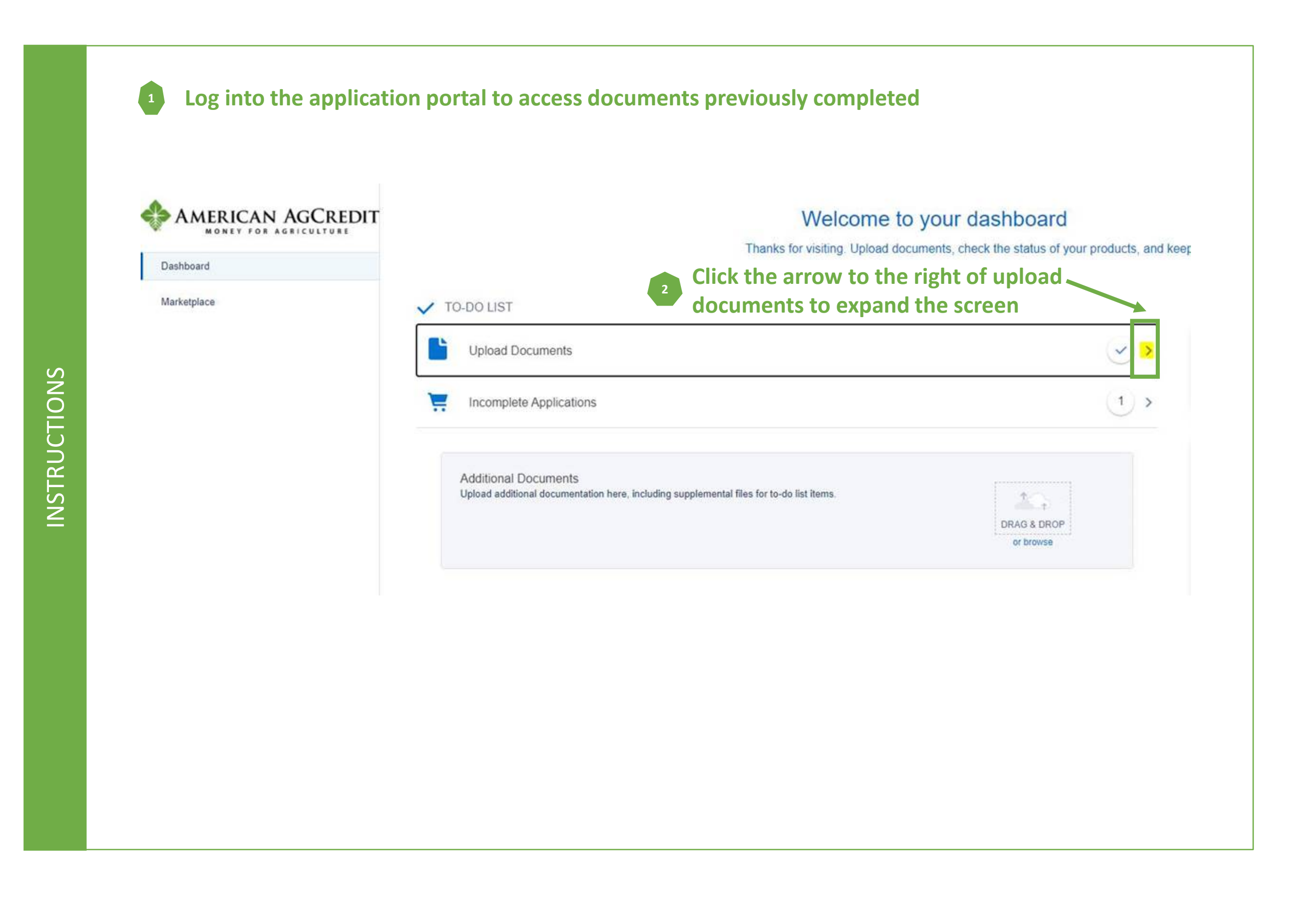

## Accessing Documents on the Portal

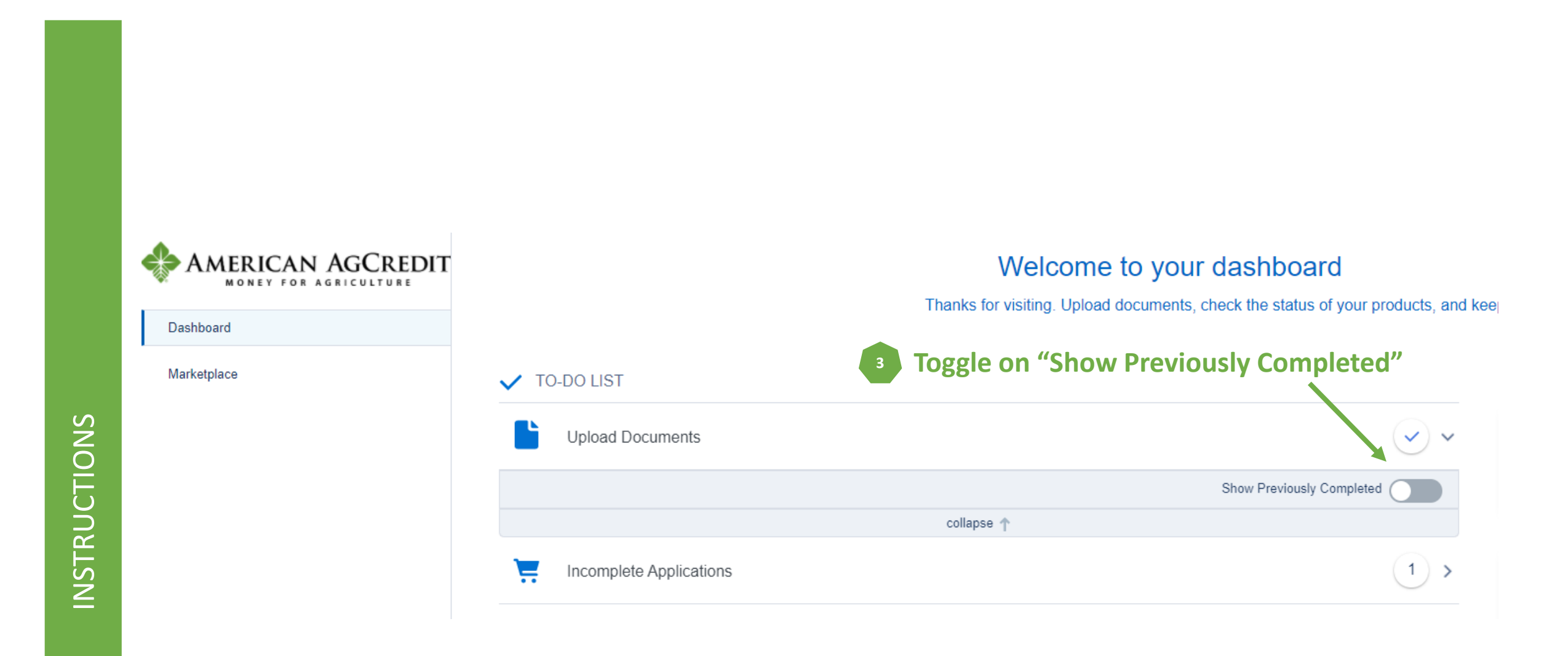

## Accessing Documents on the Portal

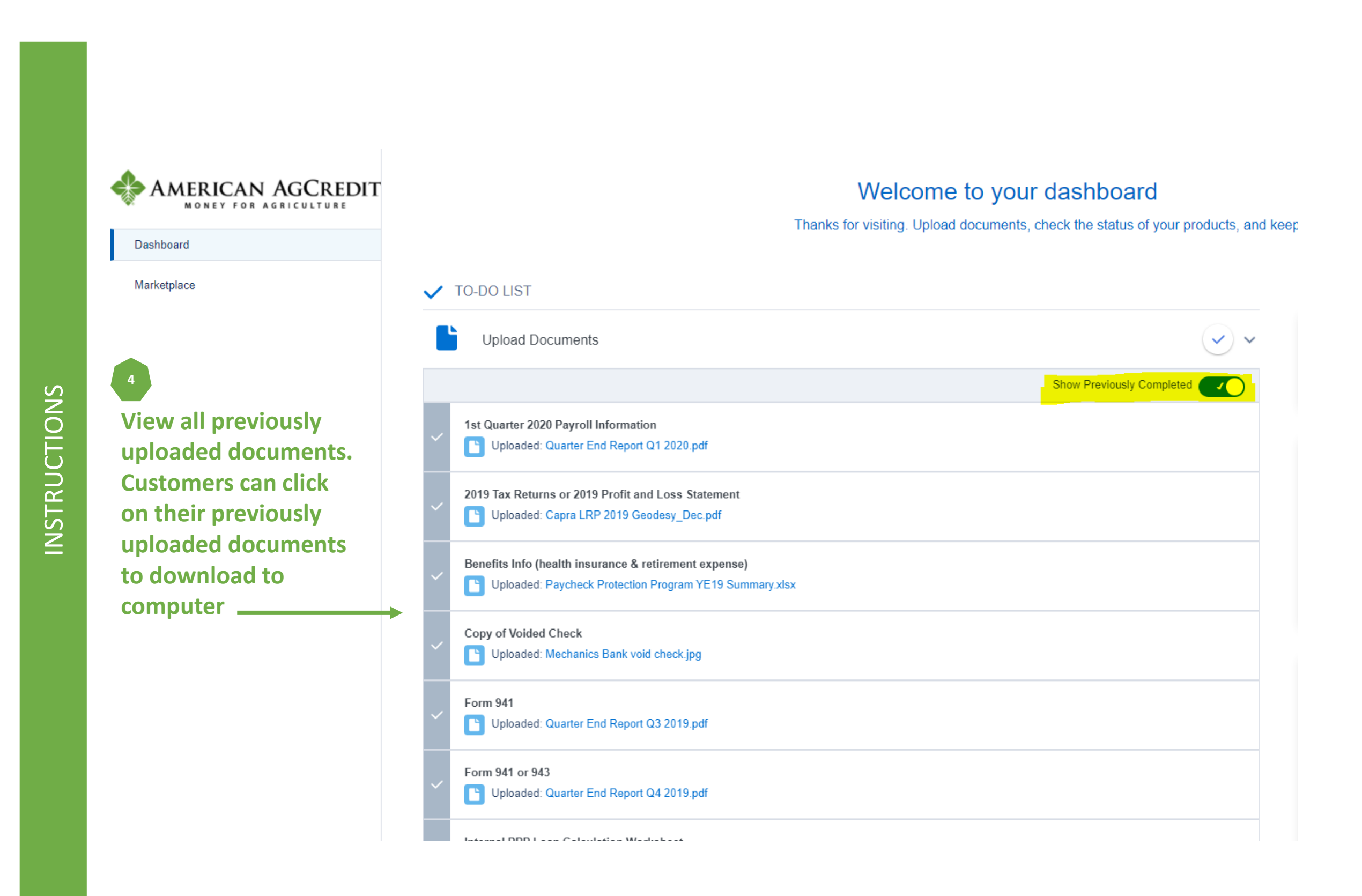